## Voucher

Voucher view allow user to manage retail vouchers with monetary value. See "*POS – (Masters) Voucher Types*" for the different types of vouchers which are available in GOOMI.

Below actions are available under Voucher:

😔 Create new voucher

C ⇒ Update, split, delete, view and search for voucher

*Note:* Voucher redemption is done through POS Entry (cash register)

| Voucher ×         |                |                                |            |                 |              |              |             |             |
|-------------------|----------------|--------------------------------|------------|-----------------|--------------|--------------|-------------|-------------|
| Customer:         | < Select All > |                                | ~          | Issued By: < Se | elect All >  |              | ~           | Search      |
| Status:           | Posted 🗸       | Valid From: 🗸 Valid Til        | ll: ~      | Redeemed: Not   | Redeemed     |              | ~           | Create New  |
| Voucher Type:     | All            |                                | ~          |                 |              |              |             |             |
| Serial # ▲        | Issued On      | Voucher Type                   | Face Value | Issued To       | Valid From   | Valid Till   | Status      | Redeemed [7 |
| VCH16-040001      | Apr 1, 2016    | Credit - Credit Voucher        | S\$0.77    | Judy Hopps      | Apr 1, 2016  | Jun 1, 2016  | Posted      |             |
| VCH16-060003      | Jun 1, 2016    | Credit - Credit Voucher        | S\$125.00  |                 | Jun 1, 2016  | Aug 1, 2016  | Posted      |             |
| VCH16-070004      | Jul 8, 2016    | Credit - Credit Voucher        | S\$13.70   |                 | Jul 8, 2016  | Sep 8, 2016  | Posted      |             |
| VCH16-070007      | Jul 14, 2016   | Loyalty - \$10 Loyalty Voucher | S\$10.00   | Peter Foxx      | Jul 14, 2016 | Jan 14, 2017 | Posted      |             |
| VCH16-080008      | Aug 19, 2016   | Loyalty - \$10 Loyalty Voucher | S\$10.00   | Peter Foxx      | Aug 19, 2016 | Feb 19, 2017 | Posted      |             |
| VCH16-080009      | Aug 26, 2016   | Credit - Credit Voucher        | S\$13.20   |                 | Aug 26, 2016 | Oct 26, 2016 | Posted      |             |
| VCH16-080010      | Aug 26, 2016   | Credit - Credit Voucher        | S\$125.00  |                 | Aug 26, 2016 | Oct 26, 2016 | Posted      |             |
|                   |                |                                |            |                 |              |              |             |             |
| <i>\$</i>         | )              |                                | Tot        | tal 7 records.  |              |              | Total SGD : | \$\$297.67  |
| Vouchers List Vou | ucher          |                                |            |                 |              |              |             |             |

| Voucher ×                                    |                               |
|----------------------------------------------|-------------------------------|
| Details Postings Notes                       |                               |
| 12 🖩 💠 🔷 🔂 🖂 🖂 😂 👘                           | Drafted                       |
| Issued On                                    | Serial #                      |
| 29/08/2016                                   | <-AUTO-GENERATED->            |
| Voucher Type                                 | Face Value                    |
| Y                                            |                               |
| Valid From                                   | Valid Till                    |
| 29/08/2016                                   | ×                             |
| Issued To                                    | Issued By                     |
| •                                            | TCS01-01 - Cody Weiss 🗸       |
| Issue At                                     | Redeemad                      |
| TCS001-CR04 - TCS Orchard - Cash Register 04 | Kedeened                      |
| Description                                  |                               |
|                                              |                               |
| Confirm Voucher                              | Create New Save Bevert Belete |
|                                              |                               |
|                                              |                               |
|                                              |                               |
|                                              |                               |
|                                              |                               |
|                                              |                               |
|                                              |                               |
|                                              |                               |
| Vouchers List Voucher                        |                               |

| Voucher ×         |              |             |            |          |              |        |             |
|-------------------|--------------|-------------|------------|----------|--------------|--------|-------------|
| Details Postings  | Notes        | te:         | Document # |          | Reference #: |        |             |
| Account #         | Account Name | Entity Type | Memo       | Due Date | Debit        | Credit | Base Amount |
|                   |              |             |            |          |              |        | ^           |
|                   |              |             |            |          |              |        |             |
|                   |              |             |            |          |              |        |             |
|                   |              |             |            |          |              |        |             |
|                   |              |             |            |          |              |        |             |
|                   |              |             |            |          |              |        |             |
|                   |              |             |            |          |              |        |             |
|                   |              |             |            |          |              |        |             |
|                   |              |             |            |          |              |        |             |
|                   |              |             |            |          |              |        |             |
|                   |              |             |            |          |              |        |             |
|                   |              |             |            |          |              |        |             |
|                   |              |             |            |          |              |        |             |
|                   |              |             |            |          |              |        |             |
|                   |              |             |            |          |              |        |             |
|                   |              |             |            |          |              |        |             |
|                   |              |             |            |          |              |        |             |
|                   |              |             |            |          |              |        |             |
|                   |              |             |            |          |              |        | ~           |
| Vouchers List Vou | ucher        |             |            |          |              |        |             |

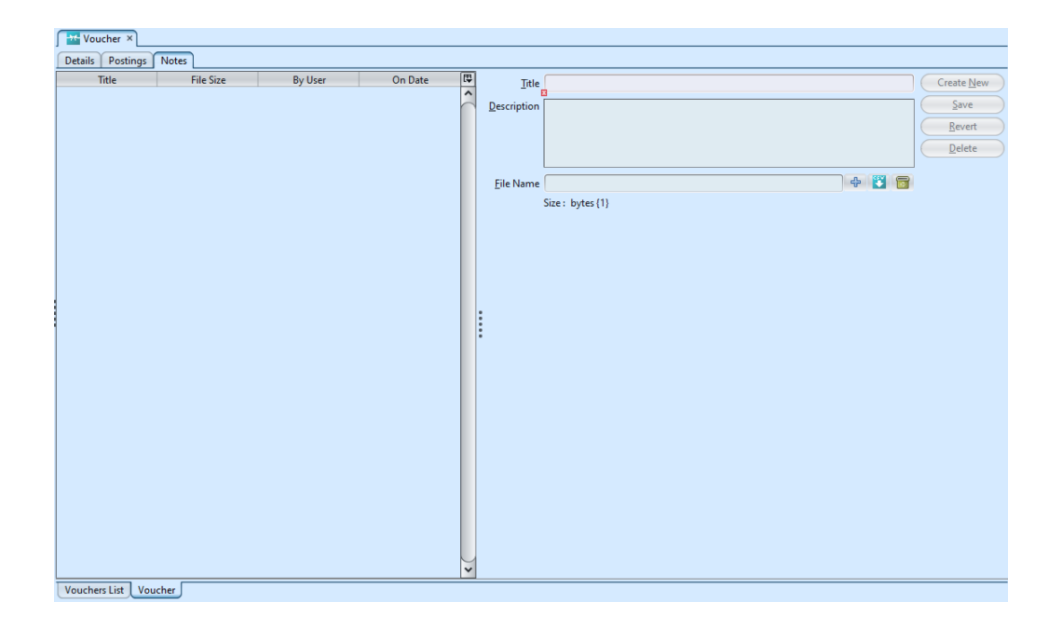

| Field Name   | Description                                           | Mandatory<br>Information |
|--------------|-------------------------------------------------------|--------------------------|
| Issue On     | Date of issuing of voucher                            | Υ                        |
| Serial #     | Serial number of voucher                              | Υ                        |
| Voucher Type | Type of voucher                                       | Υ                        |
| Face Value   | Value of this voucher                                 | Y                        |
| Valid From   | Valid from which date                                 | Y                        |
| Valid Till   | Valid until which date                                | Υ                        |
| Issue To     | Which (registered) customer the voucher was issued to | Ν                        |
| Issue By     | Which staff issued the voucher                        | Y                        |
| Issue At     | Where the voucher was issued                          | Υ                        |
| Redeemed     | Checkbox ticked if voucher has been redeemed          | Ν                        |

### Create New Voucher

1. Click on "Create New" button from "Vouchers List"
tab or from "Voucher" tab to create new voucher

Ν

| Voucher ×     |                |                                |              |                   |              |              |        |                      |
|---------------|----------------|--------------------------------|--------------|-------------------|--------------|--------------|--------|----------------------|
| Customer:     | < Select All > |                                | ~            | Issued By: < Sele | ect All >    |              |        | ✓ Search             |
| Status:       | Posted 🗸       | Valid From: 🗸 Valid Til        | : <b>```</b> | Redeemed: Not R   | edeemed      |              |        | ✓ Create <u>N</u> ew |
| Voucher Type: | All            |                                | *            |                   |              |              |        |                      |
| Serial # 🔺    | Issued On      | Voucher Type                   | Face Value   | Issued To         | Valid From   | Valid Till   | Status | Redeemed 🛱           |
| VCH16-040001  | Apr 1, 2016    | Credit - Credit Voucher        | S\$0.77      | Judy Hopps        | Apr 1, 2016  | Jun 1, 2016  | Posted | □ ^                  |
| VCH16-060003  | Jun 1, 2016    | Credit - Credit Voucher        | S\$125.00    |                   | Jun 1, 2016  | Aug 1, 2016  | Posted |                      |
| VCH16-070004  | Jul 8, 2016    | Credit - Credit Voucher        | S\$13.70     |                   | Jul 8, 2016  | Sep 8, 2016  | Posted |                      |
| VCH16-070007  | Jul 14, 2016   | Loyalty - \$10 Loyalty Voucher | S\$10.00     | Peter Foxx        | Jul 14, 2016 | Jan 14, 2017 | Posted |                      |
| VCH16-080008  | Aug 19, 2016   | Loyalty - \$10 Loyalty Voucher | S\$10.00     | Peter Foxx        | Aug 19, 2016 | Feb 19, 2017 | Posted |                      |
| VCH16-080009  | Aug 26, 2016   | Credit - Credit Voucher        | S\$13.20     |                   | Aug 26, 2016 | Oct 26, 2016 | Posted |                      |
| VCH16-080010  | Aug 26, 2016   | Credit - Credit Voucher        | S\$125.00    |                   | Aug 26, 2016 | Oct 26, 2016 | Posted |                      |
|               |                |                                |              |                   |              |              |        |                      |

2. Fill up voucher type's information on form at
"Voucher" tab

3. Click on "Save" button at the bottom right of screen when done

4. Click on "Notes" tab at top of the screen to add
notes and / or attachment file

| Voucher ×                                    |                               |
|----------------------------------------------|-------------------------------|
| Details Postings Notes                       |                               |
| 🚺 🎟 💠 🔷 🗟 🖂 🕺 👸                              | Drafted                       |
| Issued On                                    | Serial #                      |
| 29/08/2016 🗸                                 | <-AUTO-GENERATED->            |
| Voucher Type                                 | Face Value                    |
| \$10 Promotion Voucher - Gift 🗸 🗸            | S\$10.00                      |
| Valid From                                   | Valid Till                    |
| 29/08/2016 🗸                                 | 31/08/2016                    |
| Issued To                                    | Issued By                     |
| ~ ~                                          | TCS01-01 - Cody Weiss         |
| Issue At                                     |                               |
| TCS001-CR04 - TCS Orchard - Cash Register 04 | Redeemed                      |
| Description                                  |                               |
| Mid-Autumn 2016 Promotion                    |                               |
|                                              |                               |
|                                              |                               |
|                                              |                               |
| Confirm Voucher                              | Create New Save Revert Delete |
|                                              |                               |
|                                              |                               |
|                                              |                               |
|                                              |                               |
|                                              |                               |
|                                              |                               |
|                                              |                               |
|                                              |                               |
|                                              |                               |
|                                              |                               |
| Vouchers List Voucher                        |                               |

5. Click on "Confirm Voucher" button at the bottom of screen and choose "Yes" to confirm the new voucher

6. Click on "**Post To Accounts**" button at the bottom of screen and choose "**Yes**" to post the new voucher to account. Journal entries of the voucher will be

#### automatically created under "Postings" tab

| Voucher ×              |                           |            |             |                       |                         |              |        |                               |
|------------------------|---------------------------|------------|-------------|-----------------------|-------------------------|--------------|--------|-------------------------------|
| Details Postings       | Notes                     |            |             |                       |                         |              |        |                               |
| 2 🖩 🔶 🔶                | 🗞 📑 🖂 😫 🕞                 |            |             |                       |                         |              |        | Confirmed                     |
| ssued On               |                           |            |             |                       | Serial #                |              |        |                               |
| 29/08/2016             |                           |            |             | ~                     | VCH16-080011            |              |        |                               |
| Voucher Type           |                           |            |             |                       | Face Value              |              |        |                               |
| \$10 Promotion Vouch   | ner - Gift                |            |             | ~                     |                         |              |        | S\$10.0                       |
| /alid From             |                           |            |             |                       | Valid Till              |              |        |                               |
| 29/08/2016             |                           |            |             | ~                     | 31/08/2016              |              |        | ```                           |
| ssued To               |                           |            |             |                       | Issued By               |              |        |                               |
|                        |                           |            |             | ~                     | TCS01-01 - Cody Wei     | 55           |        |                               |
| ssue At                |                           |            |             |                       |                         |              |        |                               |
| TCS001-CR04 - TCS O    | rchard - Cash Register 04 |            | Post Doc    | ument?                |                         | ×            |        |                               |
| Description            |                           |            |             |                       |                         |              |        |                               |
| Vid-Autumn 2016 Pro    | emotion                   |            |             | Do you really wish to | Post the selected Voucl | her (s)?     |        |                               |
| Post To Accou          | unts                      |            |             |                       |                         | Create New   | Save   | <u>R</u> evert <u>D</u> elete |
| M Voucher ×            |                           |            |             |                       |                         |              |        |                               |
| Details Postings       | Notes                     |            |             |                       |                         |              |        |                               |
| ournal: Audit Adjuster | ment Journal              | Date: 29/0 | 08/2016     | Document #: VCH16     | 080011                  | Reference #: |        |                               |
|                        | Assount Nam               | ne -       | Entity Type | Memo                  | Due Date                | Debit        | Credit | Base Amount                   |
| Account #              | Accountinam               |            |             |                       |                         |              |        |                               |
| Account #              | Voucher Expense           |            | Commercial  | Mid-Autumn 20         | 6                       | S\$10.00     |        | S\$10.00 Dr                   |

#### Update Voucher Details

 Double click on voucher to be updated from the records table on "Vouchers List" tab, it will bring up the details for the selected voucher type on the form at "Voucher" tab

2. If the voucher status is "**Posted**", click on small arrow next to "**Generate Report**" button at the bottom of screen and choose "**Undo Accounts Posting**" to change the voucher status to "**Drafted**". User can also undo posting from voucher list view by using mouse right-click on the voucher(s) to open options available to the selected voucher(s).

| Voucher ×          |                           |                                |            |             |                 |            |                |                |                      |
|--------------------|---------------------------|--------------------------------|------------|-------------|-----------------|------------|----------------|----------------|----------------------|
| Details Postings   | Notes                     |                                |            |             |                 |            |                |                |                      |
| 7 🖩 🔶 🗭            | 🔊 🔚 🖂 🕄                   |                                |            |             |                 |            |                |                | Posted               |
| Issued On          |                           |                                |            | Serial #    |                 |            |                |                |                      |
| 29/08/2016         |                           |                                | ~          | VCH16-080   | 011             |            |                |                |                      |
| 23/00/2010         |                           |                                | -          | Territo 600 |                 |            |                |                |                      |
| Voucher Type       |                           |                                |            | Face Value  |                 |            |                |                |                      |
| \$10 Promotion Vou | cher - Gift               |                                | ~          |             |                 |            |                |                | S\$10.00             |
| Valid From         |                           |                                |            | Valid Till  |                 |            |                |                |                      |
| 29/08/2016         |                           |                                | ~          | 31/08/2016  |                 |            |                |                |                      |
| (                  |                           |                                |            |             |                 |            |                |                |                      |
| Issued To          |                           |                                |            | Issued By   |                 |            |                |                |                      |
|                    |                           |                                | ~          | TCS01-01 -  | Cody Weiss      |            |                |                | ~                    |
| Issue At           |                           |                                |            |             |                 |            |                |                |                      |
| TCS001-CR04 - TCS  | Orchard - Cash Register 0 | 4                              | ~          | Redeen      | hed             |            |                |                |                      |
| Description        |                           |                                |            |             |                 |            |                |                |                      |
| Description        |                           |                                |            |             |                 |            |                |                |                      |
| Mid-Autumn 2010 Pi | romotion                  |                                |            |             |                 |            |                |                |                      |
|                    |                           |                                |            |             |                 |            |                |                |                      |
|                    |                           |                                |            |             |                 |            |                |                |                      |
|                    |                           |                                |            |             |                 |            |                |                |                      |
|                    |                           |                                |            |             |                 | <u></u>    |                |                |                      |
| Generate Re        | eport 👻                   |                                |            |             |                 | Creat      | te <u>N</u> ew | e <u>R</u> eve | art <u>D</u> elete   |
| Generate Report    |                           |                                |            |             |                 |            |                |                |                      |
| Undo Accounts Po   | sting                     |                                |            |             |                 |            |                |                |                      |
| Undo Accounts Po   | isting                    |                                |            |             |                 |            |                |                |                      |
|                    |                           |                                |            |             |                 |            |                |                |                      |
|                    |                           |                                |            |             |                 |            |                |                |                      |
|                    |                           |                                |            |             |                 |            |                |                |                      |
|                    |                           |                                |            |             |                 |            |                |                |                      |
|                    |                           |                                |            |             |                 |            |                |                |                      |
|                    |                           |                                |            |             |                 |            |                |                |                      |
|                    |                           |                                |            |             |                 |            |                |                |                      |
|                    |                           |                                |            |             |                 |            |                |                |                      |
|                    |                           |                                |            |             |                 |            |                |                |                      |
|                    |                           |                                |            |             |                 |            |                |                |                      |
| Vouchers List Vo   | ucher                     |                                |            |             |                 |            |                |                |                      |
|                    |                           |                                |            |             |                 |            |                |                |                      |
|                    |                           |                                |            |             |                 |            |                |                |                      |
|                    |                           |                                |            |             |                 |            |                |                |                      |
|                    |                           |                                |            |             |                 |            |                |                |                      |
| Voucher ×          |                           |                                |            |             |                 |            |                |                |                      |
| 2 Customer         | < Select All >            |                                | ~          | Issued By:  | < Select All >  |            |                |                | ▼ Search             |
| Customen           | - Derect Pill -           |                                |            | issued by:  | - beleet rill - |            |                |                |                      |
| Status:            | Posted V                  | Valid From: Valid Till:        | ¥          | Redeemed:   | Not Redeem      | ed         |                |                | ✓ Create <u>N</u> ew |
|                    | []                        |                                |            |             |                 |            |                |                |                      |
| Voucher Type:      | All                       |                                | ~          | J           |                 |            |                |                |                      |
| Serial # A         | Issued On                 | Voucher Type                   | Face Value | Issued      | To              | Valid From | Valid Till     | Status         | Redeemed             |
| VCH16-040001       | Apr 1, 2016               | Credit - Credit Voucher        | \$\$0.77   | Judy Honos  | Apr 1           | 2016       | Jun 1, 2016    | Posted         |                      |
| VCH16-060003       | Jun 1, 2016               | Credit - Credit Voucher        | S\$125.00  | )           | Jun 1           | 2016       | Aug 1, 2016    | Posted         |                      |
| VCH16-070004       | Jul 8, 2016               | Credit - Credit Voucher        | S\$13.70   |             | Jul 8           | 2016       | Sep 8, 2016    | Posted         |                      |
| VCH16-070007       | Jul 14, 2016              | Lovalty - \$10 Lovalty Voucher | \$\$10.00  | Peter Foxy  | Jul 14          | 2016       | Jan 14, 2017   | Posted         |                      |
| VCH16-080008       | Aug 19, 2016              | Lovalty - \$10 Lovalty Voucher | S\$10.00   | Peter For~  | Aug             | 19 2016    | Feb 19, 2017   | Posted         |                      |
| VCH16-080008       | Aug 15, 2010              | Credit - Credit Voucher        | 5310.00    | relei FOXX  | Aug             | 26 2016    | Oct 26 2016    | Posted         |                      |
| VCH16-080009       | Aug 26, 2016              | Credit - Credit Voucher        | 5313.20    |             | Aug             | 26, 2016   | Oct 26, 2016   | Posted         |                      |
| VCH16-080010       | Aug 20, 2016              | Cife \$10 Description Version  | 55125.00   |             | Aug             | 20, 2010   | Aug 21, 2016   | Posted         |                      |
| VCH16-080011       | Aug 29, 2016              | Ont - \$10 Promotion Voucher   | 5510.00    |             | Aug             | 29, 2010   | Aug 31, 2016   | Posted         |                      |

4. Click on "Revert" button at the bottom of screen to roll back the changes

Show Voucher Details
 Preview/Export this Voucher
 Print Selected Voucher (s)

Undo Voucher(s) Posting Show History Extend Voucher (s) Validity

3. Make change(s) on the voucher information

Email this Voucher

5. Click on "Save" button at the bottom of screen when done

6. Click on "Confirm Voucher" button at the bottom of screen and choose "Yes" to confirm the updated voucher

7. Click on "Post To Accounts" button at the bottom of screen and choose "Yes" to post the updated voucher to account

# Split Voucher Value to Multiple Vouchers

1. If user need to split voucher to smaller values vouchers, use "**POS** – (**Masters**) **Voucher Types**" to first create new voucher type(s) to accommodate the split vouchers type and face value(s). For example, to split \$50 gift voucher to \$10 and \$40 gift vouchers, \$10 and \$40 gift vouchers types must exist for selection from "**POS** – (**Transactions**) **Voucher**" "**Voucher Type**"

2. Double click on voucher to be split from the records table on "Vouchers List" tab, it will bring up the details for the selected voucher type on the form at "Voucher" tab

3. If the voucher status is "**Posted**", click on small arrow next to "**Generate Report**" button at the bottom of screen and choose "**Undo Accounts Posting**" to change the voucher status to "**Drafted**". User can also undo posting from voucher list view by using mouse right-click on the voucher(s) to open options available to the selected voucher(s).

4. Copy the serial number then modify add "-01" at the end of the number for the first split voucher

5. Change the voucher type / face value accordingly for the first split voucher.

6. Click on "*Save*" button at the bottom of screen when done

7. Click on "Confirm Voucher" button at the bottom of screen and choose "Yes" to confirm the first split voucher

8. Click on "*Post To Accounts*" button at the bottom of screen and choose "*Yes*" to post the first split voucher to account

9. Create new voucher for the next split voucher, use the original voucher's serial number and add "-02" at the end of the serial number of the second split voucher. Enter the balance value of the split voucher as the face value Example of Split Voucher:

| Voucher ×       |                |                               |            |                   |              |              |        |                      |
|-----------------|----------------|-------------------------------|------------|-------------------|--------------|--------------|--------|----------------------|
| Customer:       | < Select All > |                               | *          | Issued By: < Sele | ect All >    |              |        | ▼ Search             |
| Status:         | Posted 🗸       | Valid From: Valid Til         | lt:        | Redeemed: Not R   | ledeemed     |              |        | ✓ Create <u>N</u> ew |
| Voucher Type:   | Gift           |                               | *          | ]                 |              |              |        |                      |
| Serial # ▲      | Issued On      | Voucher Type                  | Face Value | Issued To         | Valid From   | Valid Till   | Status | Redeemed 🛱           |
| VCH16-080011    | Aug 29, 2016   | Gift - \$10 Promotion Voucher | 5\$10.00   |                   | Aug 29, 2016 | Aug 31, 2016 | Posted | · · ·                |
| VCH16-080012-01 | Aug 29, 2016   | Gift - \$10 Promotion Voucher | S\$10.00   |                   | Aug 29, 2016 | Nov 29, 2016 | Posted |                      |
| VCH16-080012-02 | Aug 29, 2016   | Gift - \$40 Promotion Voucher | S\$40.00   |                   | Aug 29, 2016 | Nov 29, 2016 | Posted |                      |
|                 |                |                               |            |                   |              |              |        |                      |

### Delete Voucher

1. Double click on voucher type to be deleted from the records table, it will bring up the details for the selected voucher type on the form at the right side of the screen

2. If the voucher status is "Posted", click on small arrow next to "Generate Report" button at the bottom of screen and choose "Undo Accounts Posting" to change the voucher status to "Drafted". User can also undo posting from voucher list view by using mouse right-click on the voucher(s) to open options available to the selected voucher(s).

3. Click on "Delete" button at the bottom of screen

4. Click on "Yes" button on the pop-up window to confirm record deletion

#### View and Search for Voucher Details

1. Enter search parameter to filter the result on "Vouchers List" tab, type in any of the search textfields on the screen. Click Search button to refresh the list.

| Voucher ×        |                |                                |            |                |                |              |             |                      |
|------------------|----------------|--------------------------------|------------|----------------|----------------|--------------|-------------|----------------------|
| Customer:        | < Select All > |                                | ~          | Issued By:     | < Select All > |              |             | ✓ Search             |
| Status:          | Posted 🗸       | Valid From: 🗸 Valid Til        | l: •       | Redeemed:      | All            |              |             | ✓ Create <u>N</u> ew |
| Voucher Type:    | All            |                                | ~          |                |                |              |             |                      |
| Serial # 🔺       | Issued On      | Voucher Type                   | Face Value | Issued         | To Valid From  | n Valid Till | Status      | Redeemed             |
| VCH16-040001     | Apr 1, 2016    | Credit - Credit Voucher        | S\$0.77    | Judy Hopps     | Apr 1, 2016    | Jun 1, 2016  | Posted      |                      |
| VCH16-040002     | Apr 4, 2016    | Gift - \$10 Promotion Voucher  | S\$10.00   |                | Apr 4, 2016    | Jul 4, 2016  | Posted      |                      |
| VCH16-060003     | Jun 1, 2016    | Credit - Credit Voucher        | S\$125.00  | 1              | Jun 1, 2016    | Aug 1, 2016  | Posted      |                      |
| VCH16-070004     | Jul 8, 2016    | Credit - Credit Voucher        | S\$13.70   |                | Jul 8, 2016    | Sep 8, 2016  | Posted      |                      |
| VCH16-070005     | Jul 14, 2016   | Loyalty - \$10 Loyalty Voucher | S\$10.00   | Judy Hopps     | Jul 14, 2016   | Oct 13, 2016 | Posted      |                      |
| VCH16-070007     | Jul 14, 2016   | Loyalty - \$10 Loyalty Voucher | S\$10.00   | Peter Foxx     | Jul 14, 2016   | Jan 14, 2017 | Posted      |                      |
| VCH16-080008     | Aug 19, 2016   | Loyalty - \$10 Loyalty Voucher | S\$10.00   | Peter Foxx     | Aug 19, 2016   | Feb 19, 2017 | Posted      |                      |
| VCH16-080009     | Aug 26, 2016   | Credit - Credit Voucher        | S\$13.20   |                | Aug 26, 2016   | Oct 26, 2016 | Posted      |                      |
| VCH16-080010     | Aug 26, 2016   | Credit - Credit Voucher        | S\$125.00  |                | Aug 26, 2016   | Oct 26, 2016 | Posted      |                      |
|                  |                |                                |            |                |                |              |             |                      |
| S                | earch Engine   |                                |            |                |                |              |             |                      |
|                  |                |                                | To         | tal 9 records. |                |              | Total SGD : | S\$317.67            |
| Vouchers List Vo | ucher          |                                |            |                |                |              |             |                      |

Result can be sorted alphabetically by clicking the fields' columns

3. Redeemed vouchers will have it's checkbox ticked (Redeemed column)

| Voucher ×        |                |                                |            |                  |              |              |             |                            |
|------------------|----------------|--------------------------------|------------|------------------|--------------|--------------|-------------|----------------------------|
| Customer:        | < Select All > |                                | ~          | Issued By: < Set | ect All >    |              |             | <ul> <li>Search</li> </ul> |
| Status:          | Posted 🗸       | Valid From: Valid Ti           | ll: V      | Redeemed: All    |              |              |             | Create New                 |
| Voucher Type:    | All            |                                | ~          |                  |              |              |             |                            |
| Serial # 🔺       | Issued On      | Voucher Type                   | Face Value | Issued To        | Valid From   | Valid Till   | Status      | Redeemed 🛱                 |
| VCH16-040001     | Apr 1, 2016    | Credit - Credit Voucher        | S\$0.77    | Judy Hopps       | Apr 1, 2016  | Jun 1, 2016  | Posted      | · ·                        |
| VCH16-040002     | Apr 4, 2016    | Gift - \$10 Promotion Voucher  | S\$10.00   | )                | Apr 4, 2016  | Jul 4, 2016  | Posted      |                            |
| VCH16-060003     | Jun 1, 2016    | Credit - Credit Voucher        | S\$125.00  |                  | Jun 1, 2016  | Aug 1, 2016  | Posted      |                            |
| VCH16-070004     | Jul 8 2016     | Credit - Credit Voucher        | S\$13.70   |                  | Jul 8 2016   | Sep 8 2016   | Posted      |                            |
| VCH16-070005     | Jul 14, 2016   | Loyalty - \$10 Loyalty Voucher | S\$10.00   | Judy Hopps       | Jul 14, 2016 | Oct 13, 2016 | Posted      |                            |
| VCH16-070007     | Jul 14, 2016   | Loyalty - \$10 Loyalty Voucher | \$\$10.00  | Peter Foxx       | Jul 14, 2016 | Jan 14, 2017 | Posted      |                            |
| VCH16-080008     | Aug 19, 2016   | Loyalty - \$10 Loyalty Voucher | S\$10.00   | Peter Foxx       | Aug 19, 2016 | Feb 19, 2017 | Posted      |                            |
| VCH16-080009     | Aug 26, 2016   | Credit - Credit Voucher        | S\$13.20   | )                | Aug 26, 2016 | Oct 26, 2016 | Posted      |                            |
| VCH16-080010     | Aug 26, 2016   | Credit - Credit Voucher        | S\$125.00  |                  | Aug 26, 2016 | Oct 26, 2016 | Posted      |                            |
|                  |                |                                |            |                  |              |              |             |                            |
|                  |                |                                |            |                  |              |              |             | ~                          |
| <i></i>          |                |                                | To         | tal 9 records.   |              |              | Total SGD : | S\$317.67                  |
| Vouchers List Vo | oucher         |                                |            |                  |              |              |             |                            |

4. Double click on voucher to be updated from the records table on "Vouchers List" tab, it will bring up the details for the selected voucher type on the form at "Voucher" tab